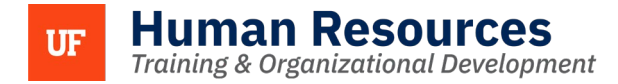

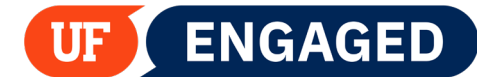

## **CHECK-INS FOR LEADERS**

The following instructions will walk you through how a leader completes a Check-in for staff employees.

Leaders will receive one email with the names of all the employees they manage prompting them to complete an evaluation. A reminder email will be sent 7 days prior to the April and October deadlines.

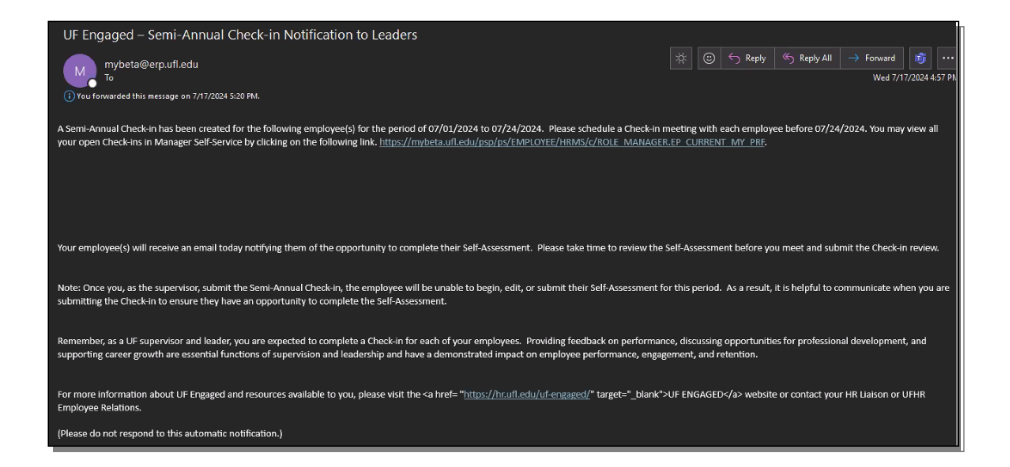

## NAVIGATION

Login into myUFL and navigate to:

Nav Bar > Main Menu > Human Resources > Manager Self Service > UF Engaged > Performance Documents > Current Performance Documents

 You will see a list of Performance Documents. To complete a Semi-Annual Check-in, click on the employee's name. Make sure that you click on the row featuring the Semi-Annual Check-in Document Type.

**NOTE:** If you do not complete the Check-in by the date listed under **Next Due Date**, the document will be cancelled.

| ← Select No                   | Current Performance Documents                                                               |                      |                        |            |            |                                |            |
|-------------------------------|---------------------------------------------------------------------------------------------|----------------------|------------------------|------------|------------|--------------------------------|------------|
| Current Performance Documents |                                                                                             |                      |                        |            |            |                                |            |
| > Filter Crit                 | > Filter Criteria                                                                           |                      |                        |            |            |                                |            |
| Documents y                   | Documents you own                                                                           |                      |                        |            |            |                                |            |
| Employee<br>ID                | Employee Name Document Type Document Status Period Begin Period End Job Title Next Due Date |                      |                        |            |            |                                |            |
| 43634551                      | Doe,Jane                                                                                    | Semi-Annual Check-in | Evaluation in Progress | 05/01/2024 | 10/31/2024 | IT Analyst II                  | 10/31/2024 |
| 50873606                      | Gator, Alberta                                                                              | Semi-Annual Check-in | Evaluation in Progress | 05/01/2024 | 10/31/2024 | IT Special Projects<br>Analyst | 10/31/2024 |

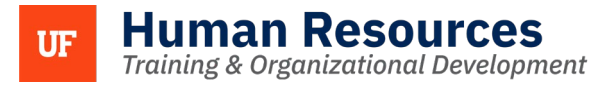

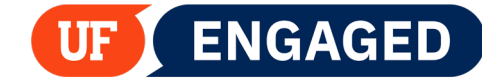

2. The Check-in document includes four text entry fields labelled **Manager Comments**. This is where you will enter your comments.

|                                                               | UF Engaged Performance Process                     |                                                                        |                                                                   |                                                |        |  |  |
|---------------------------------------------------------------|----------------------------------------------------|------------------------------------------------------------------------|-------------------------------------------------------------------|------------------------------------------------|--------|--|--|
| Somi Annual Check in                                          |                                                    |                                                                        |                                                                   |                                                |        |  |  |
| Manager Assess                                                | nent - Undate an                                   | d Complete                                                             |                                                                   |                                                |        |  |  |
| Manager Assessi                                               | nent - Opdate an                                   | d complete                                                             |                                                                   |                                                |        |  |  |
| Actions-                                                      |                                                    |                                                                        |                                                                   |                                                |        |  |  |
|                                                               | Job Title                                          | T Analyst II                                                           | Manager                                                           |                                                |        |  |  |
|                                                               | Document Type                                      | Semi-Annual Check-in                                                   | Period                                                            | 07/06/2024 07/3                                | 1/2024 |  |  |
|                                                               | Template                                           |                                                                        | Document ID                                                       | 193092                                         |        |  |  |
| _                                                             | Status                                             | Evaluation in Progress                                                 | Due Date                                                          | 08/01/2024                                     |        |  |  |
| C Excand All L C Call                                         | anco All I d Chock I                               | anguago I @ Cancel Evaluation                                          |                                                                   |                                                | -      |  |  |
|                                                               | lapse Air   🦨 Offeck L                             |                                                                        |                                                                   |                                                | -      |  |  |
|                                                               |                                                    |                                                                        |                                                                   |                                                |        |  |  |
| ✓ LIE Instructions                                            | - Semi-Annual Cl                                   | eck-in                                                                 |                                                                   |                                                |        |  |  |
|                                                               |                                                    |                                                                        |                                                                   |                                                |        |  |  |
| The leader uses the S<br>performance. Please of               | emi-Annual Check-in to<br>complete the sections be | communicate and document clear,<br>low to reflect on the employee's pe | timely, and meaningful feedback<br>rformance for the past 6-month | about an employee's<br>period and to set goals | moving |  |  |
| forward.                                                      |                                                    |                                                                        |                                                                   |                                                |        |  |  |
|                                                               |                                                    |                                                                        |                                                                   |                                                |        |  |  |
|                                                               |                                                    |                                                                        |                                                                   |                                                |        |  |  |
|                                                               |                                                    |                                                                        |                                                                   |                                                |        |  |  |
| 1. Document progress, strengths, events, and accomplishments. |                                                    |                                                                        |                                                                   |                                                |        |  |  |
| Expand   OCOL                                                 | apse                                               |                                                                        |                                                                   |                                                |        |  |  |
|                                                               |                                                    |                                                                        |                                                                   |                                                |        |  |  |
|                                                               |                                                    |                                                                        |                                                                   |                                                |        |  |  |
|                                                               |                                                    |                                                                        |                                                                   |                                                |        |  |  |
|                                                               |                                                    |                                                                        |                                                                   |                                                |        |  |  |
| Manager Comm                                                  | ments ⇔ A=                                         |                                                                        |                                                                   | 4                                              | ]      |  |  |
|                                                               |                                                    |                                                                        |                                                                   | E                                              | ·      |  |  |
|                                                               |                                                    |                                                                        |                                                                   |                                                |        |  |  |
|                                                               |                                                    |                                                                        |                                                                   |                                                |        |  |  |
|                                                               |                                                    |                                                                        |                                                                   |                                                |        |  |  |
|                                                               |                                                    |                                                                        |                                                                   |                                                |        |  |  |

3. Under **1. Document progress, strengths, event, and accomplishments**, **enter your comments** related to these criteria. The first text entry box provides space to give positive feedback to the employee related to strengths demonstrated or achievements of the past six months. Note that below each Manager Comments text entry field, you will see the employee's comments if the employee has completed their Self-Assessment.

| Manager Comments  | $\Leftrightarrow \ \leftrightarrow \ A^{\scriptscriptstyle \mathbb{T}}       A^{\scriptscriptstyle \mathbb{T}}      A^{\scriptscriptstyle \mathbb{T}}     A^{\scriptscriptstyle \mathbb{T}}    A^{\scriptscriptstyle \mathbb{T}}    A^{\scriptscriptstyle \mathbb{T}}   A^{\scriptscriptstyle \mathbb{T}}  A^{\scriptscriptstyle \mathbb{T}}   A^{\scriptscriptstyle \mathbb{T}}  A^{\scriptscriptstyle \mathbb{T}}  A^{\scriptscriptstyle \mathbb{T}}   A^{\scriptscriptstyle \mathbb{T}}  A^{\scriptscriptstyle \mathbb{T}} $ |
|-------------------|----------------------------------------------------------------------------------------------------|
|                   | Jane Doe has demonstrated remarkable progress and exceptional dedication over the past six months.<br>Her strong analytical skills and attention to detail have significantly contributed to the team's success in<br>various projects. One of her notable accomplishments includes leading the implementation of a new project<br>management software that has streamlined our workflow, resulting in a 20% increase in overall efficiency.<br>Jane's ability to communicate effectively and collaborate with team members has fostered a more cohesive<br>and productive work environment. Her proactive approach in identifying and addressing potential issues before t<br>hey escalate has been invaluable. Additionally, Jane has taken the initiative to mentor junior staff, sharing her<br>knowledge and expertise to help them grow professionally. Her innovative thinking and problem-solving abilities                                                                                                    |
| Employee Comments | Over the past six months, I have dedicated myself to contributing effectively to our team's success. My focus<br>on effective communication and collaboration with my team members has fostared a more cohesive and<br>productive work environment. One of my notable accomplishments has been leading the implementation<br>of a new project management software, which has streamlined our worldow and increased overall efficiency                                                                                                    |

UF

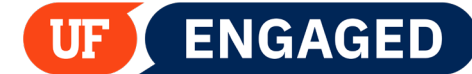

## 4. Next, scroll down and fill out the remaining text entry fields.

Note: Section 2 (specific performance opportunities) includes two sub-sections: **2.a.** is for feedback related to areas where the employee is performing well or well enough but improvement could elevate their overall performance in the role (i.e., you are good in this area, but you could be even better); **2.b.** is for feedback related to areas where they employee needs to improve in order to meet the expectations of the role (i.e., this is an area where improvement is critical).

Section 3 is a space to enter any important goals for the next 6 months as well as career or professional development opportunities being provided to support the employee.

| 2 Specific performance opportunities.                                                                                                    | Manager Assessment - Update and Complete                                                                               |
|----------------------------------------------------------------------------------------------------|----------------------------------------------------------------------------------------------------|
| * a. Indicate areas where good performance can be elevated.                                                                                                    | b. Indicate areas, if any, where improvement is needed to meet expectations. Provide a plan of action, if appropriate. |
| Manager Comments Into De tes them commented performance on Figure 1 is the test on the performance of the performance on Figure 1 is the test of them commented performance on Figure 1 is the test of them commented performance on Figure 1 is the test of them commented performance on Figure 1 is the test of them commented performance on Figure 1 is the test of them commented performance on Figure 1 is the test of them commented performance on Figure 1 is the test of them commented performance on Figure 1 is the test of them commented performance on Figure 1 is the test of them commented performance on Figure 1 is the test of them commented performance on Figure 1 is the test of them commented performance on the test of the test of them commented performance on the test of them commented performance on the test of them test of them test of t | Manager Comments          •          •          •                                                                      |
| Semi-Annual Check-in<br>Manager Assessment <u>- Update and Complete</u>                                                                                                    |                                                                                                    |
| ✓ 3. Identify goals, areas for skill development, and/or caree         Manager Comments         ← → → → → → → → → → → → → → → → → → → →                                                                                                    | <pre>krigerowith opportunities.</pre>                                                                                  |

For specific guidance on what to enter into these areas, please refer to the <u>UF Engaged for Leaders course</u> and the <u>Check-ins Guide for Leaders</u>.

5. Important: At any point while filling out the Check-in, you can save your progress by clicking the Save button. If you save your progress, you can exit the page and return to add more information later. Click the Save button to continue. NOTE: Best practice is to click the Save button often when working in UF Engaged. UF Engaged does not automatically save your work for you. You do not want to lose your work due to not hitting Save. For this reason, some people find it helpful to type their Self-Assessments in Word, and then copy the text over into the UF Engaged Check-In.

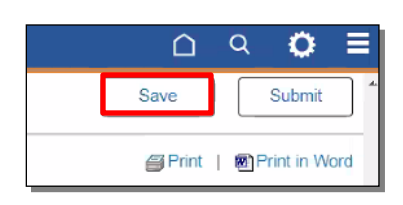

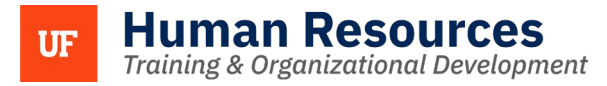

6. Click the **Spell Check** icon. This icon is available on all text entry fields in the Self-Assessment. For this example, misspelled placeholder text will be entered into the first text entry field so that the Spell Check function can be demonstrated.

| Manager Comments  | $\Leftrightarrow \ c^{\pm} \land A^{\pm} \lor AI \lor A \lor \boxtimes \lor B I \sqcup ;= := \boxplus \lor$ |
|-------------------|----------------------------------------------------------------------------------------------------|
| Employee Comments | Employee has not completed their self-assessment                                                            |
|                   |                                                                                                    |

7. If there are any misspelled words, the Spell Check function will provide you with alternatives. In this case, you would click the word **work**.

| _                      |                                                           |      |   |
|------------------------|-----------------------------------------------------------|------|---|
|                        |                                                           |      |   |
|                        |                                                           | Help |   |
| nplete                 | Spell Check                                               |      |   |
| ts, and                | Field Label: Manager Comments                             |      |   |
|                        | Spell Check Text: Jane did a lot of must for this period. |      |   |
|                        | Change To: were                                           |      | - |
| ✓ <u>A</u> ∼ s period. | Alternatives: week                                        |      | Ļ |
|                        | Ignore Ignore All Change<br>Change All Add                |      |   |
| their self-a           | OK Cancel                                                 |      |   |
|                        |                                                           |      |   |

ENGAGED

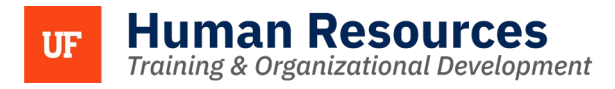

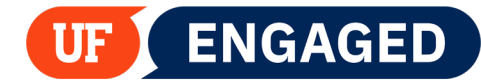

8. Click the **Change** button.

| hange To:            | work                                  |                                              |  |  |
|----------------------|---------------------------------------|----------------------------------------------|--|--|
| lternatives:         | were<br>week<br>weak<br>work<br>wreak | were week<br>week<br>weak<br>work<br>wreak * |  |  |
| Ignore<br>Change All | Ignore All                            | Change                                       |  |  |

9. Click the **OK** button.

|      | Eield Lakel: Manager Commente           |
|------|-----------------------------------------|
| IC   | Snell Check Text:                       |
|      | Jane did a lot of work for this period. |
|      | The spelling check is complete.         |
| _    |                                         |
| '    | -                                       |
|      |                                         |
|      |                                         |
|      |                                         |
|      |                                         |
| 17-6 | OK Cancel                               |

10. Note that the spelling of "work" has been corrected.

Next, this guide will demonstrate the **Check Language** function. Check Language is a tool that will review your Manager Comments for words that may not be appropriate for a Check-in. For this example, the sentence "Jane took FMLA" has been added to the Manager Comments section.

| • Expand All   • Collapse All                                                                                                    | Check Language                                                                                                    | Cancel Evaluation         |     |  |  |  |
|----------------------------------------------------------------------------------------------------|----------------------------------------------------------------------------------------------------|---------------------------|-----|--|--|--|
| ✓ UF Instructions - Sem                                                                                                    | ni-Annual Check-in                                                                                                    | _                         |     |  |  |  |
| The leader uses the Semi-Annual Check-in to communicate and document clear, timely, and meaningful feedback about an employee's performance. Please complete the sections below to reflect on the employee's performance for the past 6-month period and to set goals moving forward. |                                                                                                    |                           |     |  |  |  |
| ⊙ Expand   ⊙ Collapse                                                                                                    |                                                                                                    |                           |     |  |  |  |
| Manager Comments                                                                                                    | $\label{eq:alpha} \begin{array}{c c} & \hookrightarrow & A^{\underline{s}} \sim & AI \\ \end{array}$ Jane did a lot of work for this per | · A ~ M ~ B I ⊔ ½= := ⊞ ~ | 5c) |  |  |  |

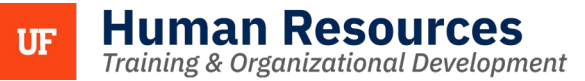

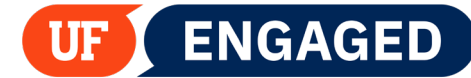

## 11. Click Check Language.

| • Expand All   • Collapse All                                                                                                    | 🖌 Check Language | S Cancel Evaluation |  |  |  |
|----------------------------------------------------------------------------------------------------|------------------|---------------------|--|--|--|
| ✓ UF Instructions - Semi-                                                                                                    | Annual Check-in  |                     |  |  |  |
| The leader uses the Semi-Annual Check-in to communicate and document clear, timely, and meaningful feedback about an employee's performance. Please complete the sections below to reflect on the employee's performance for the past 6-month period and to set goals moving forward. |                  |                     |  |  |  |

12. The Check Language function has identified the word **FMLA** as potentially inappropriate for a Check-in. If a word is flagged by the Check Language tool, you can change your word choice by clicking the **Change** button.

**NOTE:** There are cases when Check Language will identify words that can remain in your comments. For example, if the sentence read "Albert was instrumental in developing an FMLA process for the University," that would be an appropriate use of FMLA. In that case, you would click the Ignore button.

If you have questions or concerns about words identified by the Check Language tool, please contact your department Human Resources representative.

| Manager Assessment                 |                                                                 |                                                                                |                                                                                   |                                                   |
|------------------------------------|-----------------------------------------------------------------|--------------------------------------------------------------------------------|-----------------------------------------------------------------------------------|---------------------------------------------------|
| Check Language                     |                                                                 |                                                                                |                                                                                   |                                                   |
| Word/Phrase found FMLA             |                                                                 |                                                                                |                                                                                   |                                                   |
| Found in                           |                                                                 |                                                                                |                                                                                   | Change                                            |
| Description UF - Document Progress |                                                                 |                                                                                | Ignore                                                                            |                                                   |
| Results Jane did a lot of wo       | Results Jane did a lot of work for this period. Jane took FMLA. |                                                                                |                                                                                   | Ignore All                                        |
|                                    |                                                                 |                                                                                |                                                                                   | Close                                             |
|                                    | Apply                                                           | Cancel                                                                         |                                                                                   |                                                   |
| Language Suggestions               | This word has beer<br>and ensure the wor<br>Employee Relation   | n noted as being potent<br>d is appropriate in this<br>s if you have any quest | tially inappropriate for use in UF<br>instance. If not please select ar<br>tions. | Engaged. Please review<br>alternate word. Contact |

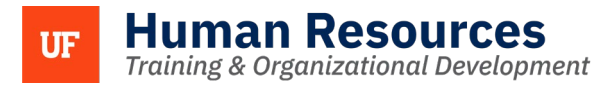

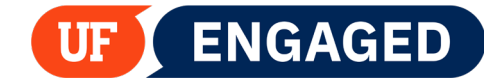

13. A text editor will appear. You will need to make adjustments as appropriate. In this example, the sentence Jane took FMLA will be deleted.

| Manager Assessment                                                                                                    |                                                                                                    |
|----------------------------------------------------------------------------------------------------|----------------------------------------------------------------------------------------------------|
| Check Language                                                                                                    |                                                                                                    |
| Word/Phrase found FMLA                                                                                                    |                                                                                                    |
| Found in                                                                                                    | Change                                                                                                    |
| Description UF - Document Progress                                                                                                    | Ignore                                                                                                    |
| $\begin{array}{cccccccccccccccccccccccccccccccccccc$                                                                                                    | 년<br>Ignore All                                                                                                    |
| 1 <sub>2</sub> :=                                                                                                    | Close                                                                                                    |
| Jane did a lot of work for this period. Jane took FMLA.                                                                                                    |                                                                                                    |
| Apply Cancel                                                                                                    |                                                                                                    |
| Language Suggestions This word has been noted as being potentia<br>and ensure the word is appropriate in this in<br>Employee Relations if you have any questio | Ily inappropriate for use in UF Engaged. Please review<br>stance. If not please select an alternate word. Contact<br>ns. |

14. Click the Apply button.

| a <b>nguage</b><br>Word/Phrase fo  | und FMLA                                                                                                    |                                   |
|------------------------------------|----------------------------------------------------------------------------------------------------|-----------------------------------|
|                                    |                                                                                                    | Chang                             |
| Description UF - Document Progress |                                                                                                    | Ignor                             |
| Results                            | $\Leftrightarrow \ c \land \ A^{\mathtt{T}} \lor \ A^{\mathtt{T}} \lor \ A^{\mathtt{T}} $ | Ignore                            |
|                                    | i= := ⊞ ~                                                                                                    | Close                             |
|                                    | Jane did a lot of work for this period.           Apply         Cancel                                                                                                    |                                   |
| Language S                         | Suggestions This word has been noted as being potentially inappropriate for use in UF<br>and ensure the word is appropriate in this instance. If not please select an<br>Employee Relations if you have any questions.                                                                                                    | Engaged. Plea<br>a alternate word |

15. The language has been modified. Click the **OK** button.

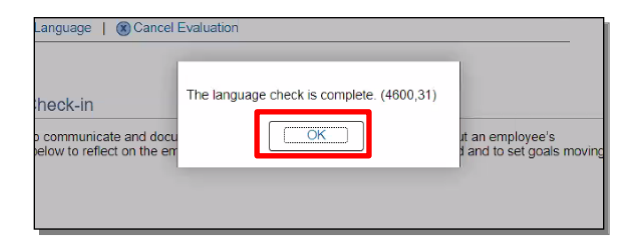

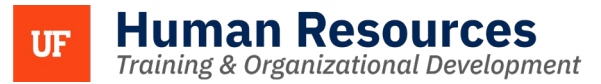

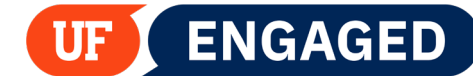

16. Once you have saved your Check-in, you can **Print in Word**. This function creates a Word Document version of the Check-in. Click **Print in Word**.

**NOTE:** Depending on your browser of choice, the steps to download a file may vary. This simulation demonstrates how to download and open a file using Chrome.

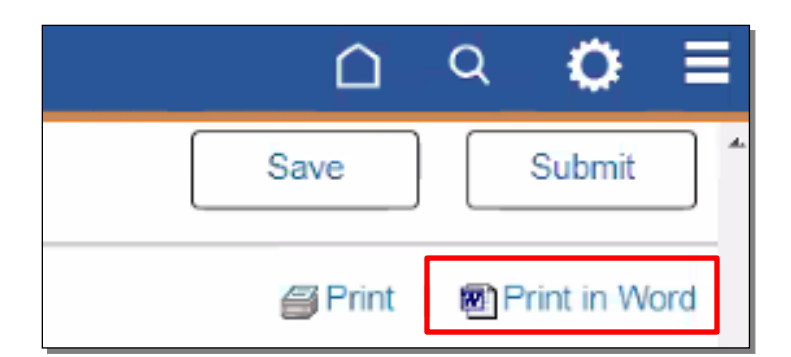

17. If you are asked to save your changes, click the **Yes** button.

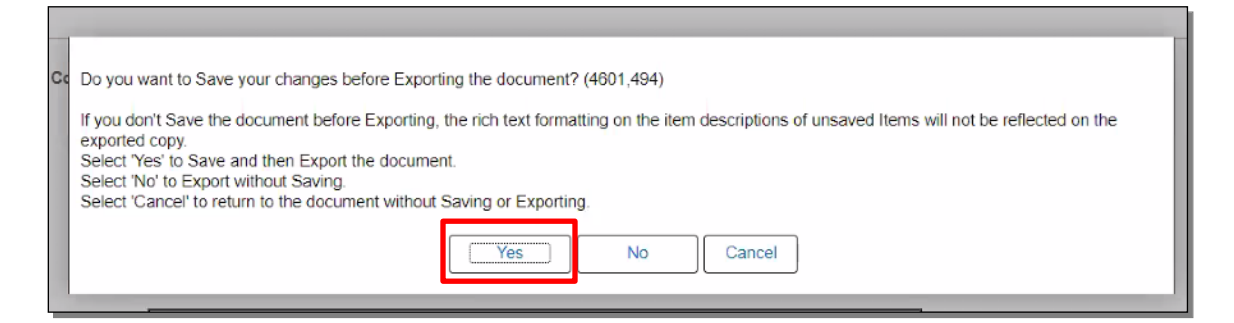

18. Click the **downloaded file** to open it.

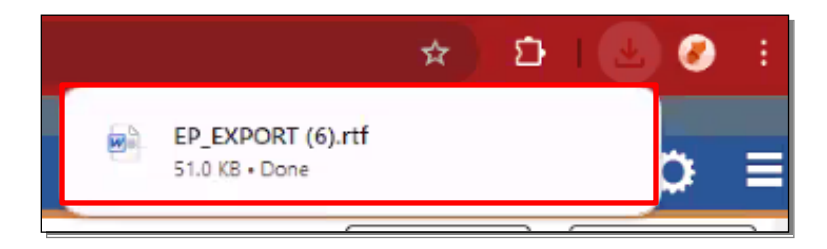

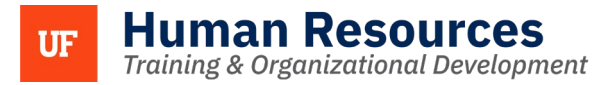

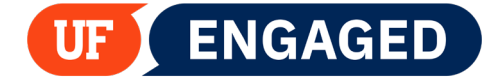

19. This document can be saved for your records. Click the Close icon to continue.

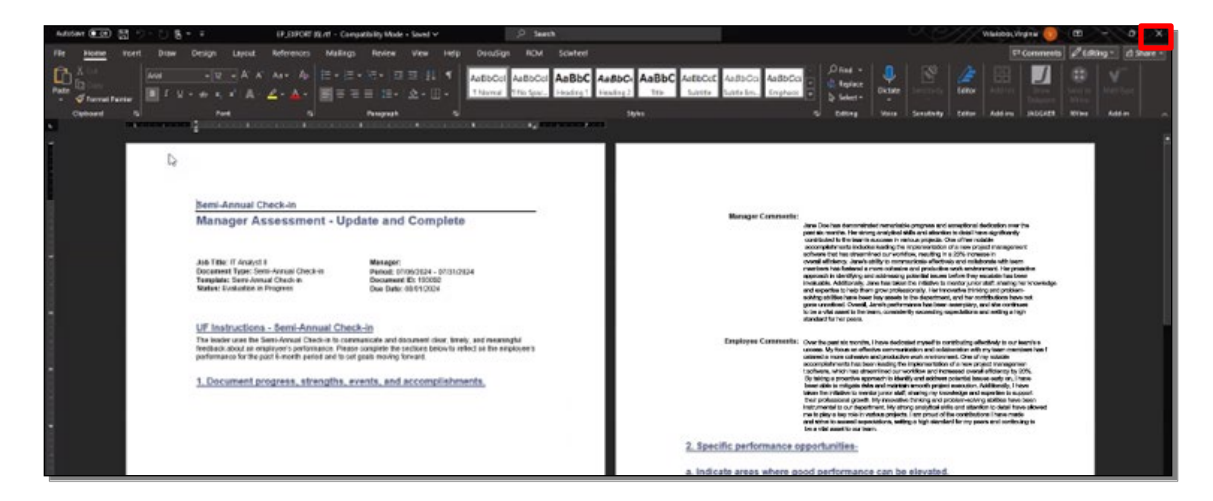

20. Once you have finalized your Check-in, click the **Submit** button.

**Best Practice:** Have the Check-in conversation prior to clicking Submit. Please consider if any additional information should be added as a result of the Check-in conversation.

| UF Engaged Performance Process           | <u>م</u> (  | <b>○</b> ≡    |
|------------------------------------------|-------------|---------------|
| Semi-Annual Check-in                     | Save        | Submit        |
| Manager Assessment - Update and Complete | 🞒 Print   🗃 | Print in Word |

21. Click the **Confirm** button. Once you click Confirm, the employee will be able to read your Manager Comments.

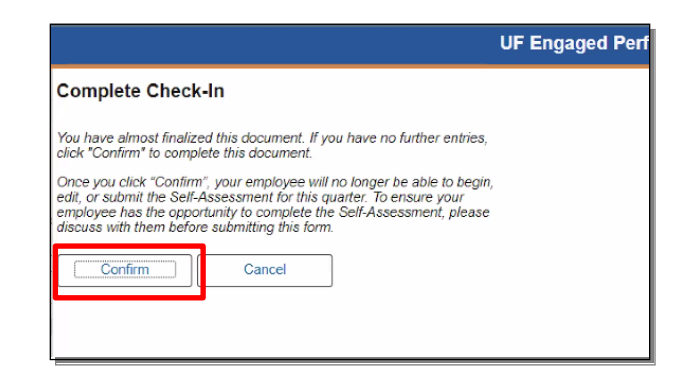

22. You have successfully completed the Check-in.

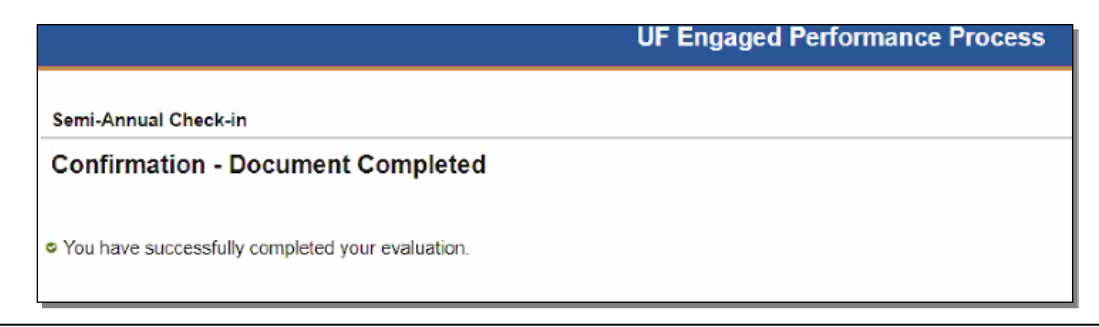